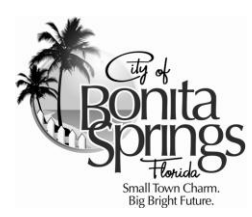

## Online Permitting Services How to Search Permit and Inspection Status

**Instructions and Help Documentation** 

Community Development Dept. | 9220 Bonita Beach Road, Suite 111 | Bonita Springs, FL 34135 | Phone: 239 444 6150 | Fax: 239 444 6140

## How to Search Permit and Inspection Status

1. Place your cursor over the **Permits** menu and select **Search**.

|                      | B4 Bou            | Itaspring   | S Florida |  |                                       |
|----------------------|-------------------|-------------|-----------|--|---------------------------------------|
| Home                 | Permits<br>Search | Inspections | Help      |  |                                       |
|                      | Search            |             |           |  |                                       |
|                      |                   |             |           |  |                                       |
| Subscribe / Follow C | Dn: 🚹 💽           |             |           |  | [ <u>Log On</u> ]/[ <u>Register</u> ] |

2. To search by Address, enter values in one or all of the following fields shown below. HINT: Partial Street Names (e.g., Bonita Beach) will return more results.

| Address Fields |            |
|----------------|------------|
| Street Number  | Suite/Unit |
| Street Name    | City       |
|                | County     |

In the example shown below, a search has been entered to view all Permits on Bonita Beach Rd.

| Suite/Unit |
|------------|
| City       |
| County     |
|            |

**3.** To search by **Permit**, enter values in one or all of the following fields shown below. Permit Type, Work Class and Permit Status values may be selected by clicking the drop-down arrow.

| Permit Fields | -                                   |
|---------------|-------------------------------------|
| Permit Number | Project Mame                        |
| Туре          | - Permit Type -                     |
| Work Class    | - Work Class -                      |
| Status        | - Status - Finaled Date III III III |

In the example shown below, a search has been entered for all **Single Family Residential** (BLD - Building R) Permits that were Issued in 2013.

| Permit Fields |                      |                 |          |            |     |
|---------------|----------------------|-----------------|----------|------------|-----|
| Permit Number |                      | Project Name    |          |            |     |
| Type          | BLD - Building (R) 🔹 | Issued Date     | 1/1/2013 | 12/31/2013 | III |
| Work Class    | Single Family 🔹      | Expiration Date |          |            | III |
| Status        | Issued 🔻             | Finaled Date    |          |            |     |

4. After entering the search criteria, click the **Search** button loacted on lower right-hand side of the page.

| Clear | Search |
|-------|--------|
|       |        |

**NOTE**: You do not need to enter search criteria in both the **Address Fields** and **Permit Fields**. You may search by one or the other, as well as both.

| Permit Number 🔻        | Addroce                                                          | Typ                | Work Class 🔻  | lecual Data 🔻 | Evniration Date | Finaled Date 💙 | Project N | amo    |
|------------------------|------------------------------------------------------------------|--------------------|---------------|---------------|-----------------|----------------|-----------|--------|
| RES12-02574-BOS        | 3890 ALOHA LN<br>BONITA SPEINGS,<br>FL 34124 USA                 | BLD - Building (R) | Single Family | 02/22/2013    | 08/06/2014      |                | TOJECTI   |        |
| RES13-03698-BOS        | 31 Cape Hickory<br>Dr. 34134 USA                                 | BLD - Building (R) | Single Family | 03/04/2013    | 08/11/2014      |                |           |        |
| RES13-03703-BOS        | 5821 Cape Hickory<br>Court 3 34134 USA                           | BLD - Building (R) | Single Family | 03/04/2013    | 08/25/2014      |                |           |        |
| RES13-03704-BOS        | 5841 Cape Hickory<br>Ct. 1 34134 USA                             | BLD - Building (R) | Single Family | 03/04/2013    | 08/11/2014      |                |           |        |
| RES13-03726-BOS        | 9021 ISLA BELLA<br>CIR LOT 23 BONITA<br>SPRINGS, FL<br>34135 USA | BLD - Building (R) | Single Family | 02/12/2013    | 01/08/2014      |                |           |        |
| <u>RES13-03728-BOS</u> | 9015 ISLA BELLA<br>CIR BONITA<br>SPRINGS, FL<br>34135 USA        | BLD - Building (R) | Single Family | 02/12/2013    | 08/12/2013      |                |           |        |
| RES13-03998-BOS        | 5801 CAPE<br>HICKORY CT Bldg                                     | BLD - Building (R) | Single Family | 03/04/2013    | 08/25/2014      |                |           |        |
| <b>S K K 1</b> 2 3     | 3 4 5 6 7 8 9 1                                                  | ) <b>) )</b>       |               |               |                 | Displaying it  | ems 1 - 1 | of 186 |
|                        |                                                                  |                    |               |               |                 | N              | ew Searc  | h      |

5. To view general Permit details, click on the **Permit Number**. To start a **New Search**, click the button.

**6.** Existing (completed) Inspections are located below the Primary Address Details. To view newer Inspections first, left-click the name **Scheduled Date** twice.

1

|                                                                                                  | Address Detail                                                 | S                                                                          |                                                                              |                                                                                                    |                       | Contact D                                                                                   | etails                 |          |      |           |                                                  |       |
|--------------------------------------------------------------------------------------------------|----------------------------------------------------------------|----------------------------------------------------------------------------|------------------------------------------------------------------------------|----------------------------------------------------------------------------------------------------|-----------------------|---------------------------------------------------------------------------------------------|------------------------|----------|------|-----------|--------------------------------------------------|-------|
| Parcel                                                                                           | : 33-47-25-B4-0                                                | 050A.0020                                                                  |                                                                              | 2                                                                                                   |                       | Туре                                                                                        | Company                | First Na | ne l | Last Name | e Title                                          |       |
| Address                                                                                          | : 3890 ALOHA<br>BONITA SPRI                                    | LN<br>NGS FI                                                               |                                                                              | <b>)</b>                                                                                            | C<br>F                | Contractor -<br>Roofing                                                                     | PATNODE<br>ROOFING INC | ROBER    | T F  | PATNODE   | : CCC02                                          | 3451  |
|                                                                                                  | 34134                                                          | NO3, TE                                                                    |                                                                              |                                                                                                    |                       | Contractor -<br>General                                                                     | POTTER<br>HOMES INC    | WILLIAI  | vt F | POTTER    | License<br>Holder                                |       |
|                                                                                                  | USA                                                            |                                                                            |                                                                              |                                                                                                    |                       |                                                                                             | CONNORS                |          |      | _         |                                                  |       |
|                                                                                                  |                                                                |                                                                            |                                                                              |                                                                                                    | ų                     | G +  (                                                                                      | 1 🕨 🕅                  |          |      | Dis       | splaying items                                   | 1 - 4 |
| Existing I                                                                                       | nspections                                                     | 1                                                                          | J                                                                            |                                                                                                    |                       | Remainin                                                                                    | g Inspections          |          |      |           |                                                  |       |
| Existing I                                                                                       | nspections<br>Status Y                                         | Request Data                                                               | Scheduled D                                                                  | Inspector                                                                                           |                       | <b>Remainin</b>                                                                             | y Inspections          | Y        | Date | Y         | Reinspection                                     |       |
| Existing I<br>Type <b>y</b><br>101 Footer                                                        | nspections<br>Status <b>Y</b><br>Failed                        | Request Data<br>3/13/2013                                                  | Scheduled D &                                                                | Inspector<br>Streder, Steve                                                                         |                       | Remainin<br>Type<br>111 Floor                                                               | y Inspections          | Y        | Date | Ţ         | Reinspection                                     |       |
| Existing I<br>Type Y<br>101 Footer<br>101 Footer                                                 | nspections<br>Status<br>Failed<br>Partial Pass                 | Request Data<br>3/13/2013<br>3/14/2013                                     | Scheduled D & A<br>3/13/2013<br>3/14/2013                                    | Inspector<br>Streder, Steve<br>Streder, Steve                                                       | 1                     | Remaining<br>Type<br>111 Floor<br>112 Spot Survey                                           | g Inspections          | Y        | Date | Ŷ         | Reinspection<br>false<br>false                   |       |
| Existing I<br>Type<br>101 Footer<br>101 Footer<br>101 Footer<br>101 Footer                       | Status<br>Failed<br>Partial Pass<br>Passed                     | Request Date<br>3/13/2013<br>3/14/2013<br>4/3/2013                         | Scheduled D-34<br>3/13/2013<br>3/14/2013<br>4/3/2013                         | Inspector<br>Streder, Steve<br>Streder, Steve<br>Streder, Steve                                     |                       | Remainin<br>Type<br>111 Floor<br>112 Spot Survey<br>113 Elevation                           | g Inspections          | Y        | Date | Y         | Reinspection<br>false<br>false                   |       |
| Existing I<br>Type Tol Footer<br>101 Footer<br>101 Footer<br>101 Footer<br>102 Slab              | Status<br>Failed<br>Partial Pass<br>Passed<br>Failed           | Request Date<br>3/13/2013<br>3/14/2013<br>4/3/2013<br>4/3/2013             | Scheduled D to<br>3/13/2013<br>3/14/2013<br>4/3/2013<br>4/3/2013             | Inspector<br>Streder, Steve<br>Streder, Steve<br>Streder, Steve<br>Streder, Steve                   |                       | Remainin<br>Type<br>111 Floor<br>112 Spot Survey<br>113 Elevation<br>Cert                   | y Inspections          | Y        | Date | Y         | Reinspection<br>false<br>false<br>false          |       |
| Existing I<br>Type Toll Footer<br>101 Footer<br>101 Footer<br>101 Footer<br>102 Slab<br>102 Slab | Status<br>Failed<br>Partial Pass<br>Passed<br>Failed<br>Passed | Request Date<br>3/13/2013<br>3/14/2013<br>4/3/2013<br>4/3/2013<br>4/4/2013 | Scheduled D 3/<br>3/13/2013<br>3/14/2013<br>4/3/2013<br>4/3/2013<br>4/4/2013 | Inspector<br>Streder, Steve<br>Streder, Steve<br>Streder, Steve<br>Streder, Steve<br>Streder, Steve | 1<br>1<br>1<br>1<br>2 | Remaining<br>Type<br>111 Floor<br>112 Spot Survey<br>113 Elevation<br>Cert<br>203 Sewer Tap | y Inspections          | Y        | Date | Y         | Reinspection<br>false<br>false<br>false<br>false |       |

7. To view other Inspections listed on this Existing Inspections page, scroll down using the Scroll Bar.

| Existing I             | nspections   |              |                |                    |
|------------------------|--------------|--------------|----------------|--------------------|
| Type 🍸                 | Status 🍸     | Request Date | Scheduled Dyte | Inspector          |
| 101 Footer             | Failed       | 3/13/2013    | 3/13/2013      | Streder, Steve     |
| 101 Footer             | Partial Pass | 3/14/2013    | 3/14/2013      | Streder, Steve     |
| 103 Lintel/Tie<br>Beam | Partial Pass | 3/21/2013    | 3/21/2013      | Streder, Steve     |
| 104<br>Column/Pili     | Partial Pass | 3/21/2013    | 3/21/2013      | Streder, Steve     |
| <b>G</b> ⊨ • (         | 1234         | ×            | Displaying     | items 1 - 10 of 40 |

8. To view the next page of Inspections, click on the "Next Page" arrow or select a specific page number.

If you have additional questions about **How to Search Permit and Inspection Status**, click <u>here</u> to email the Help Desk or call the mainline at 239-444-6150. A Community Development staff member will contact you as soon as possible.